# **ZT111 Quick Start Guide** Guía de inicio rápido Guide de démarrage rapide

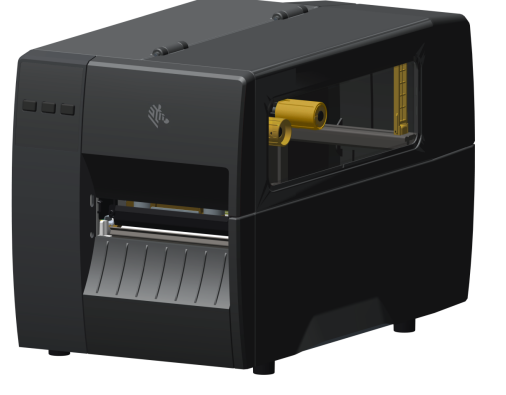

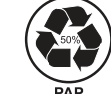

# 

Zebra Technologies | 3 Overlook Point | Lincolnshire, IL 60069 USA zebra.com

ZEBRA and the stylized Zebra head are trademarks of Zebra Technologies Corp., registered in many jurisdictions worldwide. All other trademarks are the property of their respective owners. © 2022 Zebra Technologies Corp. and/or its affiliates. All rights reserved.

## (3) Connect the USB Cable

ZEBRA

# **Conecte el cable USB** Connectez le câble USB a - Remove the port blocker label. a - Retire la etiqueta que bloquea los puertos. a - Retirez l'étiquette placée sur le port

mante et à votre ordinateur.

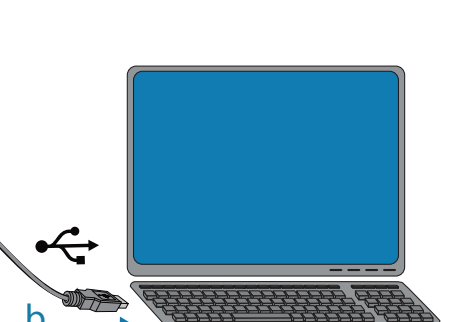

IMPORTANT

 $\square$ 

b - Connect the USB cable to the printer and your computer. b - Conecte el cable USB a la impresora y a la computadora. b - Reliez le câble USB à l'impri-

# (6) Open the Media Cover

### Abra la cubierta de medios Ouvrez le capot d'accès aux supports

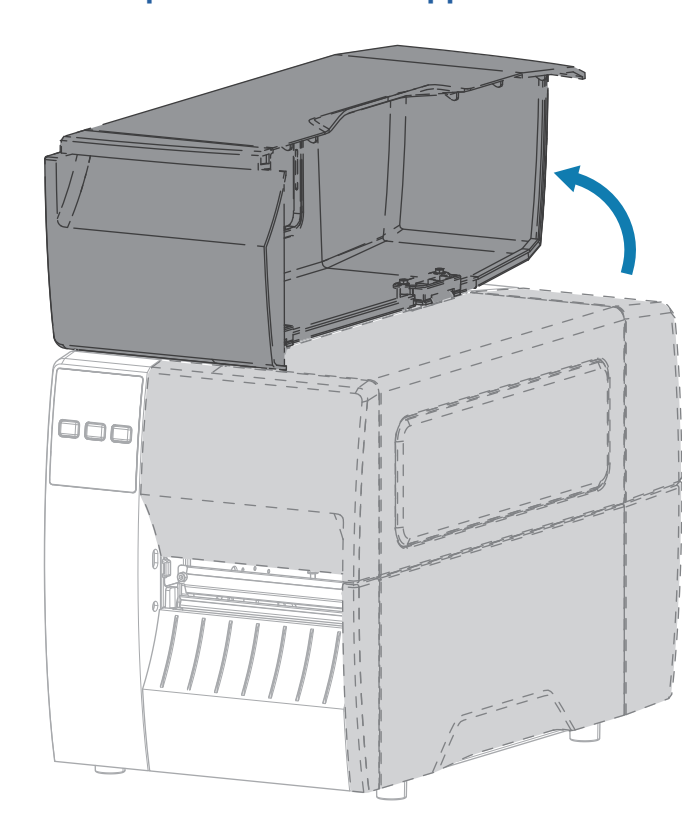

# 1 Install the Printer Driver

Instale el controlador de la impresora Installez le pilote d'imprimante

## IMPORTANT/IMPORTANTE/IMPORTAN

Go to <u>zebra.com/zt111-info</u> and install the driver for your printer.

Visite zebra.com/zt111-info e instale el controlador para su impresora.

Rendez-vous sur le site zebra.com/zt111-info et installez le pilote destiné à votre imprimante.

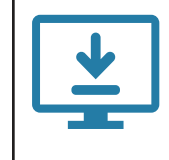

The driver MUST be installed before connecting the printer to the computer, or it will cause complications. If your Microsoft Windows-based computer does not have the driver installed for this printer, download it from zebra.com/zt111-info and install it before continuing.

El controlador se DEBE instalar antes de conectar la impresora a la computadora; de lo contrario, se generarán complicaciones. Si su computadora con Microsoft Windows no tiene instalado el controlador para esta impresora, descárguelo desde zebra.com/zt111-info e instálelo antes de continuar.

Pour éviter toute complication, installez le pilote AVANT de connecter l'imprimante à l'ordinateur. Si le pilote de cette imprimante n'est pas installé sur votre ordinateur Microsoft Windows, téléchargez-le à partir du site zebra.com/zt111-info et installez-le avant de continuer.

## (4) Plug the Printer into an Electrical Outlet

Conecte la impresora a una toma de corriente Branchez l'imprimante sur une prise électrique

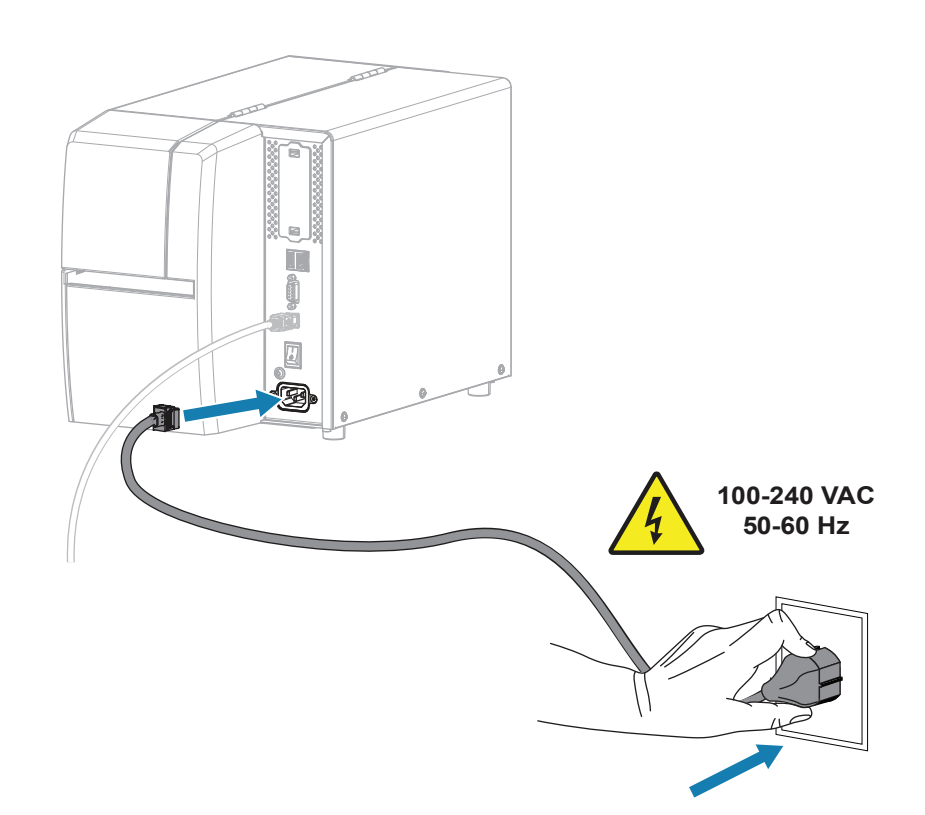

# (2) Remove the Printer from the Box

#### Retire la impresora de la caja Retirez l'imprimante de son emballage

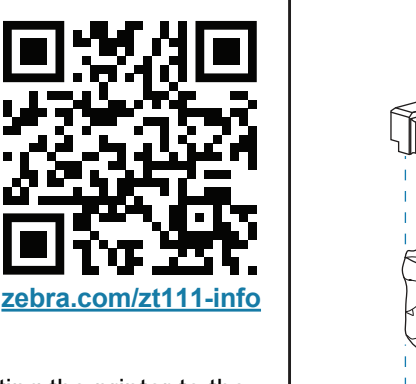

Verify that you have the items shown.

Verifique que tiene los elementos indicados.

Vérifiez de bien disposer des éléments indiqués.

7.26 kg/16 lb

Save the box and packaging materials in case you need to store or ship your printer in the future

Guarde la caja y los materiales de embalaje en caso de que necesite almacenar o enviar su impresora en el futuro. Conservez la boîte et les matériaux d'emballage. Ils pourront vous être utiles si vous devez stocker ou expédier votre imprimante à l'avenir.

## (5) Turn on the Printer Power

N. ZEBRA

#### Encienda la impresora Mettez l'imprimante sous tension

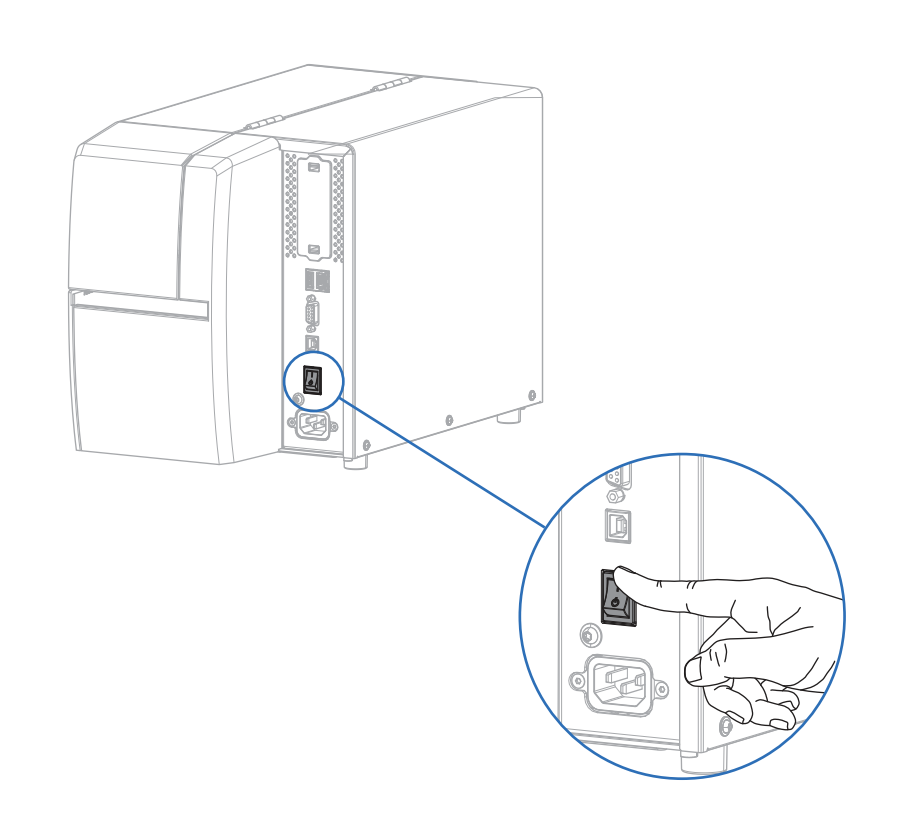

## (7) Release the Printhead Assembly

#### Suelte el conjunto del cabezal de impresión Dégagez l'ensemble de la tête d'impression

Rotate the printhead latch (a) to release the printhead assembly (b). Gire el seguro del cabezal de impresión (a) para soltar el conjunto del cabezal de impresión (b). Faites pivoter le loquet (a) de la tête d'impression pour dégager l'ensemble de la tête d'impression (b).

(8) **Remove Damaged Labels** 

Retire las etiquetas dañadas Retirez les étiquettes endommagées

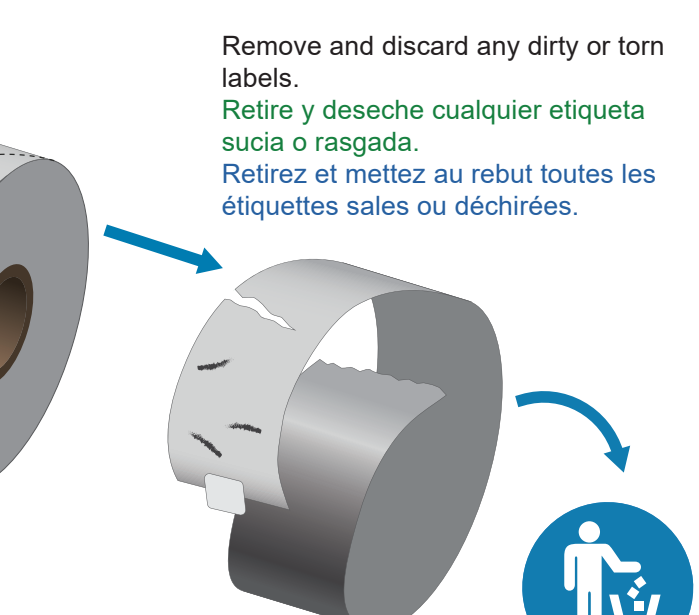

## Abra la cubierta de medios Ouvrez le capot d'accès aux supports

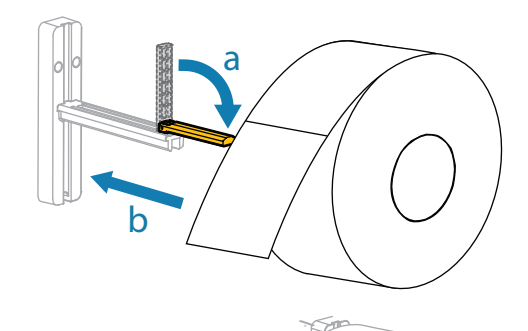

Watch the video

Regarder la vidéo

<u>Mire el video</u>

a - Fold down the media guide. b - Hang the roll of media on the media hanger. a - Pliegue la guía de medios. b - Ponga el rollo de medios en el soporte de medios. a - Abaissez la cale du support. b - Insérez le rouleau d'étiquettes sur le support.

Fold up the media guide, and then slide it in until it almost touches the edge of the media. Doble la guía de medios y, luego, deslícela hacia adentro hasta que casi toque el borde del medio. Relevez la cale, puis faites-la

glisser jusqu'à ce qu'elle touche presque le bord du rouleau.

View Quick Answers and Knowledge Base.

回游梁回

Vea las respuestas rápidas y

Affichez les réponses rapides et la

Join Community Connection of Zebra users and ambassadors.

Rejoignez la communauté des

zebra.com/supportcommunity

Comuníquese con el equipo de

atención de Zebra si tiene consultas

Contactez Zebra au sujet de votre

Contact Zebra

imprimante

impresora?

imprimante?

about your printer.

sobre la impresora.

zebra.com/contactsupport

Need to secure your printer?

¿Necesita proteger su

zebra.com/printsecure

Besoin de sécuriser votre

Únase a la comunidad de conexión de

los usuarios y embajadores de Zebra.

utilisateurs et ambassadeurs Zebra

la base de conocimientos

base de connaissances.

zebra.com/knowledge

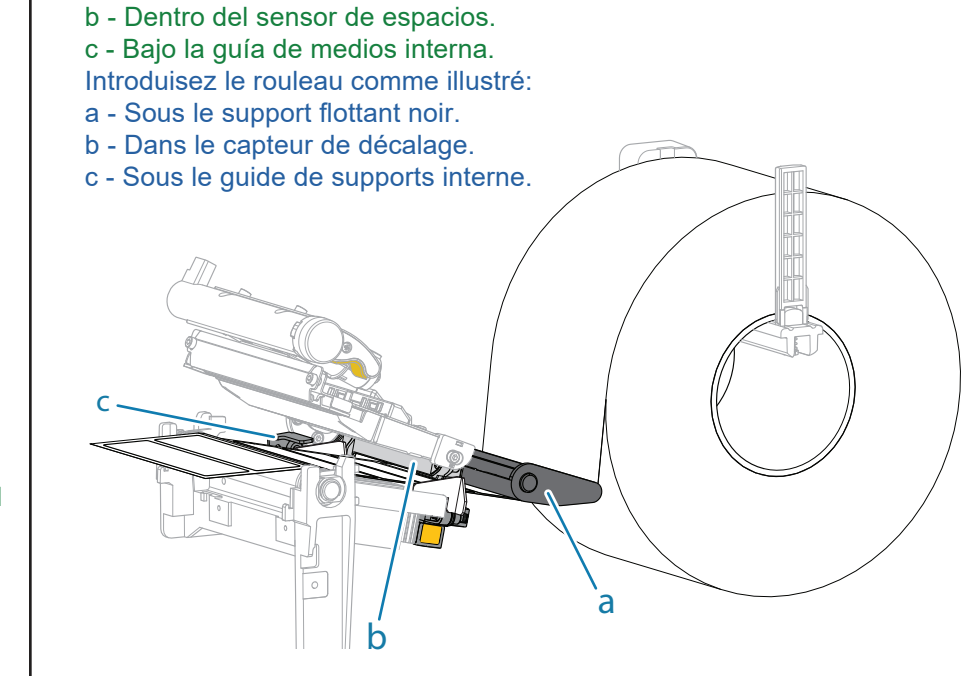

Feed the media as shown: a - Under the black media dancer

c - Under the inner media guide

a - Bajo el eje negro de medios.

Introduzca los medios como se muestra:

b - Inside the gap sensor

#### Adjust the outer media guide until it almost touches the edge of the media. Ajuste la guía de medios externa hasta que casi toque el borde del medio. Ajustez le guide de supports externe jusqu'à ce qu'il

touche presque le bord du rouleau.

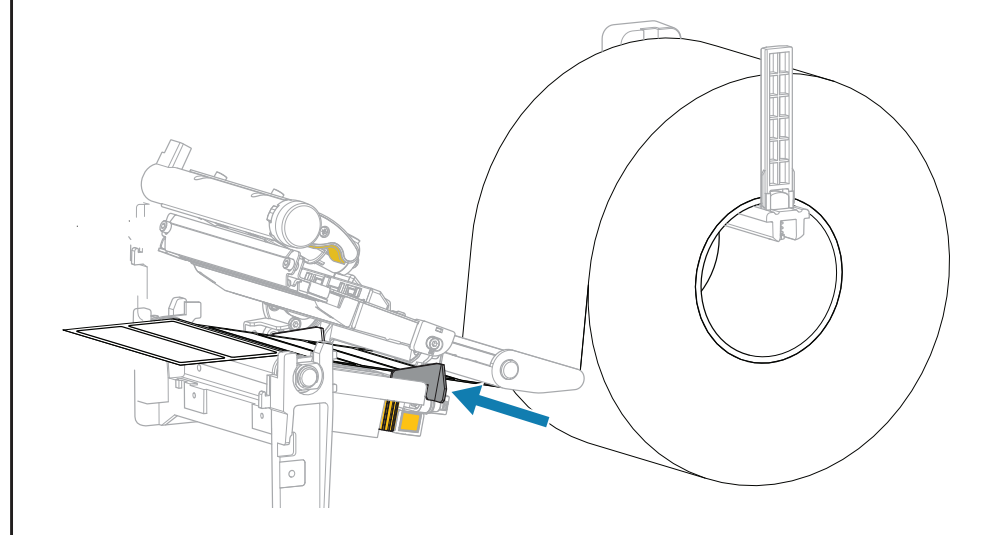

#### (10) Load Ribbon

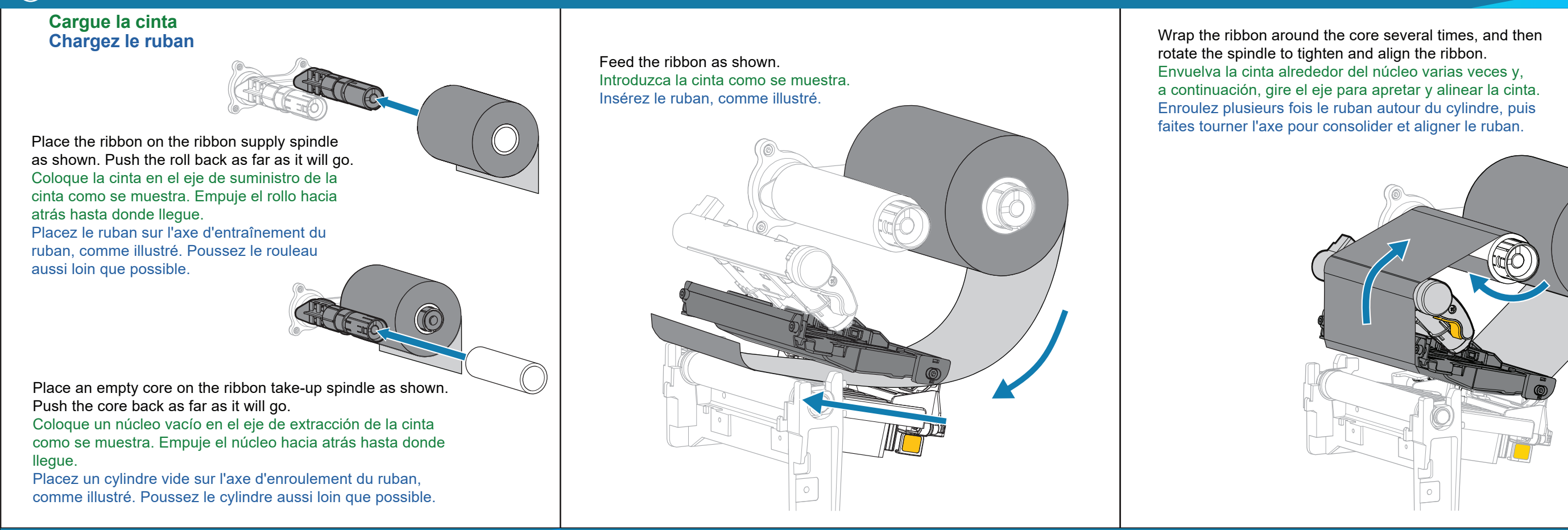

# **i** Support and information

# Soporte e información

Assistance et informations

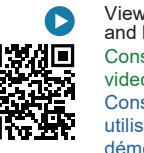

View user documentation and how-to videos. Consulte la documentación y los videos instructivos para usuarios. Consultez la documentation utilisateur et les vidéos de démonstration. zebra.com/zt111-info

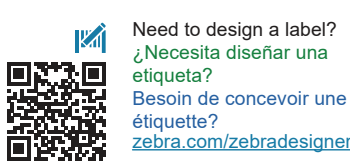

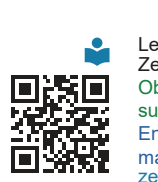

Learn about genuine Zebra supplies. Obtenga más información sobre suministros originales de Zebra. En savoir plus sur les consommables Zebra authentiques. zebra.com/supplies

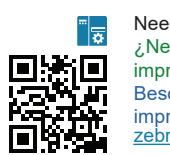

Need to manage your printer? ¿Necesita administrar su impresora? Besoin de gérer votre imprimante?

zebra.com/profilemanager

(11) **Prepare for Printing** 

Preparación para la impresión **Préparez l'impression** 

Rotate the printhead lever down to close the printhead. Gire la palanca del cabezal de impresión hacia abajo para cerrarlo.

Faites pivoter le levier de la tête d'impression vers le bas pour fermer la tête d'impression.

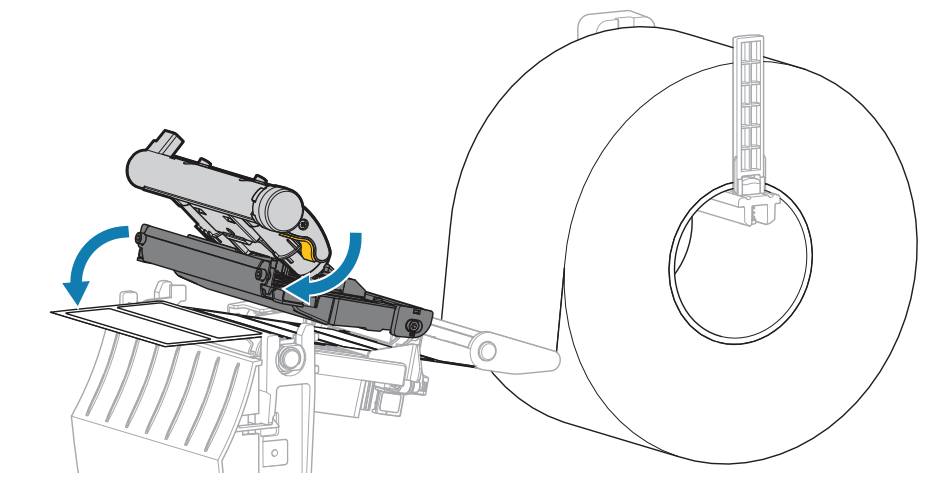

### Press PAUSE

- The printer auto-calibrates and several labels feed.
- The ribbon tightens and aligns on the printhead.
- Presione PAUSA
- La impresora se calibra automáticamente y se introducen varias

### etiquetas.

- La cinta se ajusta y se alinea en el cabezal de impresión.
- Appuyez sur PAUSE
- L'étalonnage automatique de l'imprimante se réalise et plusieurs étiquettes sont alimentées.
- Le ruban se resserre et s'aligne sur la tête d'impression.

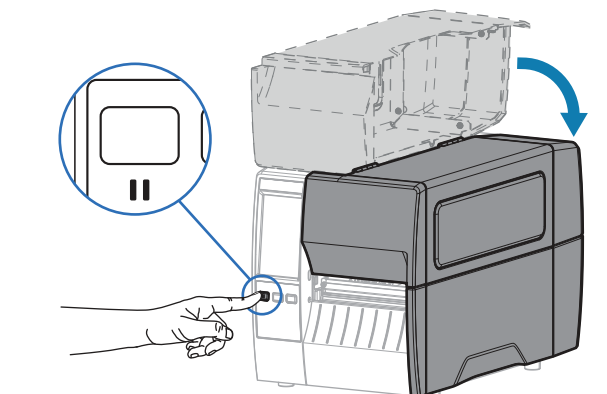

Close the media cover. Cierre la cubierta de medios. Fermez le capot d'accès aux supports.